## **Moodle Login Instructions**

1. Login to your Office 365 account.

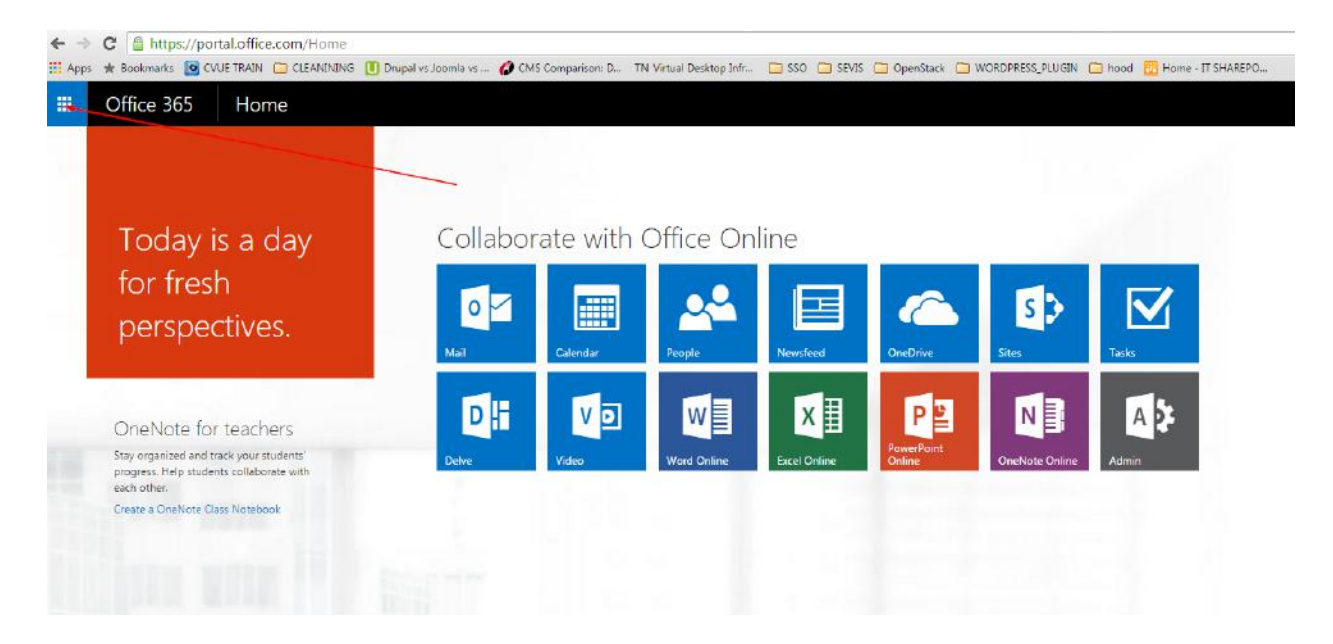

a. Click app launcher icon at the top left corner

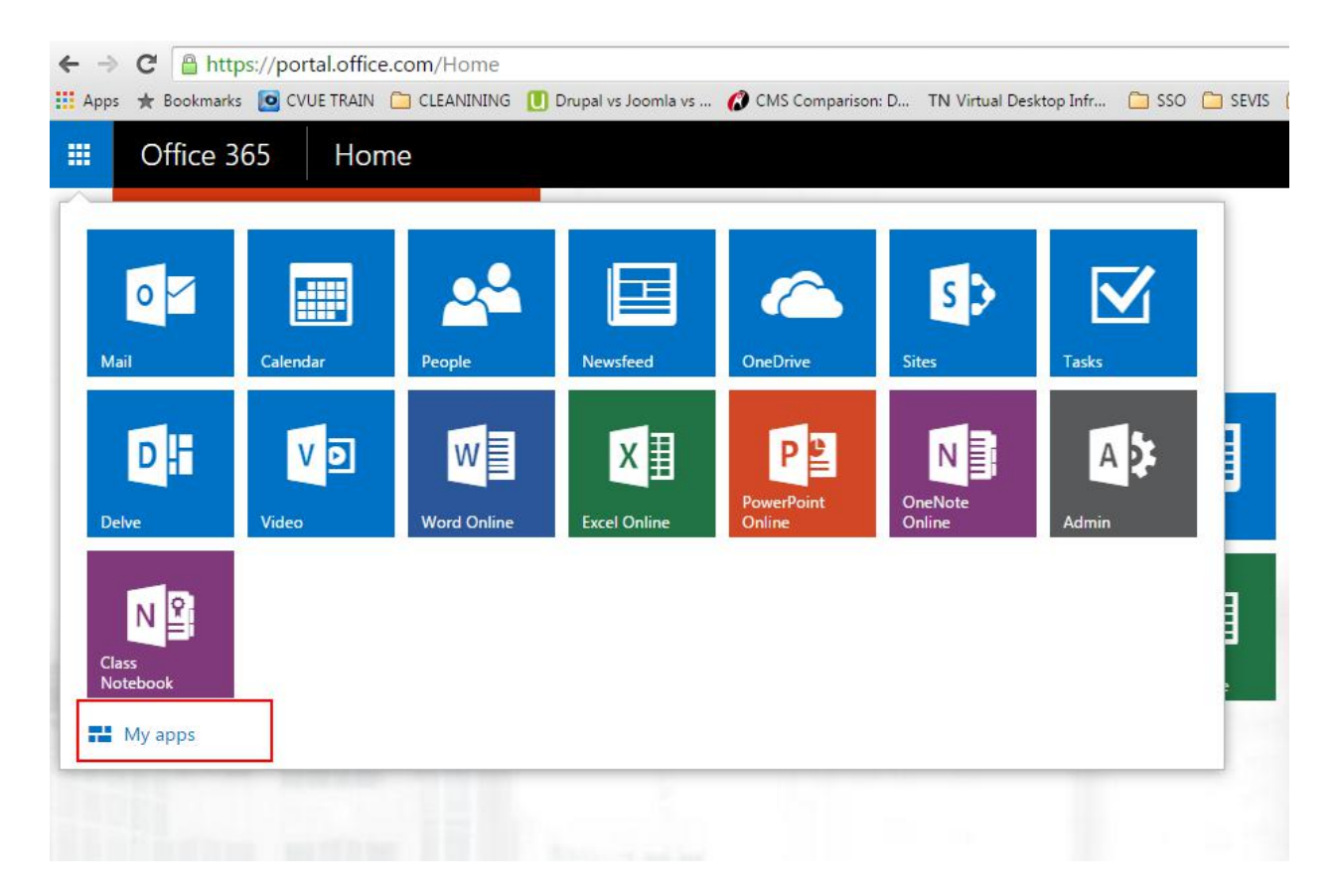

2. When your applications listed, select My apps link at the bottom

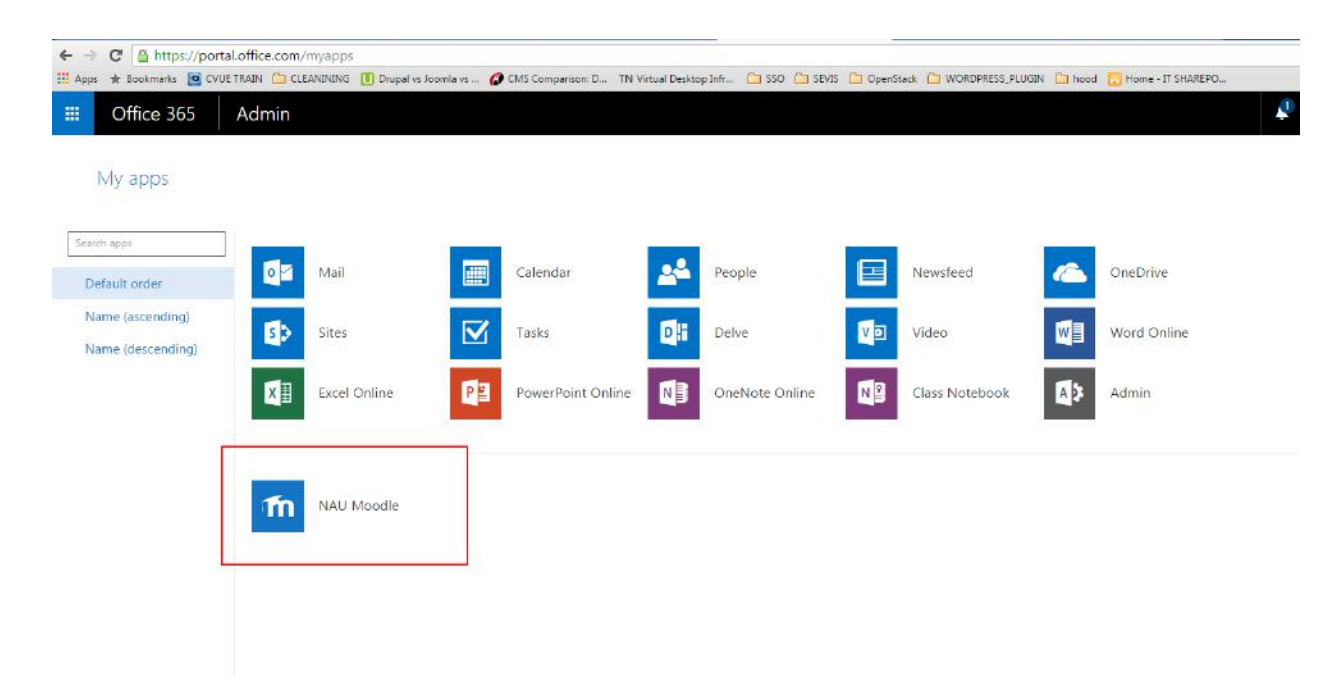

3. You will see NAU custom applications at the bottom of the page

a. NAU Moodle is available. You just click the icon and you will be landed to your NAU Moodle account without signing in again.

## Customization

1. You can pin the custom application to your app launcher icon.

| ← →  | C https://por        | tal.office.com/my | /apps                    |                         |                        |                 | 2           | -                |           |                   |
|------|----------------------|-------------------|--------------------------|-------------------------|------------------------|-----------------|-------------|------------------|-----------|-------------------|
| Аррс | 🖈 Bookmarks 🔝 CVI    | UE TRAIN 📋 CLEAN  | INING 🕕 Drupal vs Joomla | vs 💋 CMS Comparison: D. | TN Virtual Desktop Inf | r 🧰 SSO 🧰 SEVIS | C OpenStack | WORDPRESS_PLUGIN | i hood    | Home - IT SHAREPO |
|      | Office 365           | Admin             |                          |                         |                        |                 |             |                  |           |                   |
|      | My <mark>apps</mark> |                   |                          |                         |                        |                 |             |                  |           |                   |
| Sear | ch apps.             | Î                 |                          |                         |                        |                 |             |                  |           |                   |
| De   | fault order          | 0                 | Mail                     | Calendar                | <b>2</b> * P           | eople           |             | lewsfeed         |           | OneDrive          |
| Na   | ame (ascending)      | 1                 |                          | The sector              | 51                     | 202             |             | c                | <b>Ma</b> | Mart Online       |
| N    | ame (descending)     |                   | Sites                    | Tasks                   |                        | eive            |             | naeo             |           | word Online       |
|      |                      | ×                 | Excel Online             | Per PowerPoint O        | nline 🚺 C              | neNote Online   |             | lass Notebook    | A >       | Admin             |
|      |                      | -                 |                          |                         |                        |                 |             |                  |           |                   |
|      |                      | m                 | NAU Moodle               | Moodle                  | -                      |                 |             |                  |           |                   |
|      |                      |                   |                          |                         |                        |                 |             |                  |           |                   |

- a. Hover over the NAU Moodle icon
- b. Click three dots

2. You will see available options. Select "Pin to app launcher."

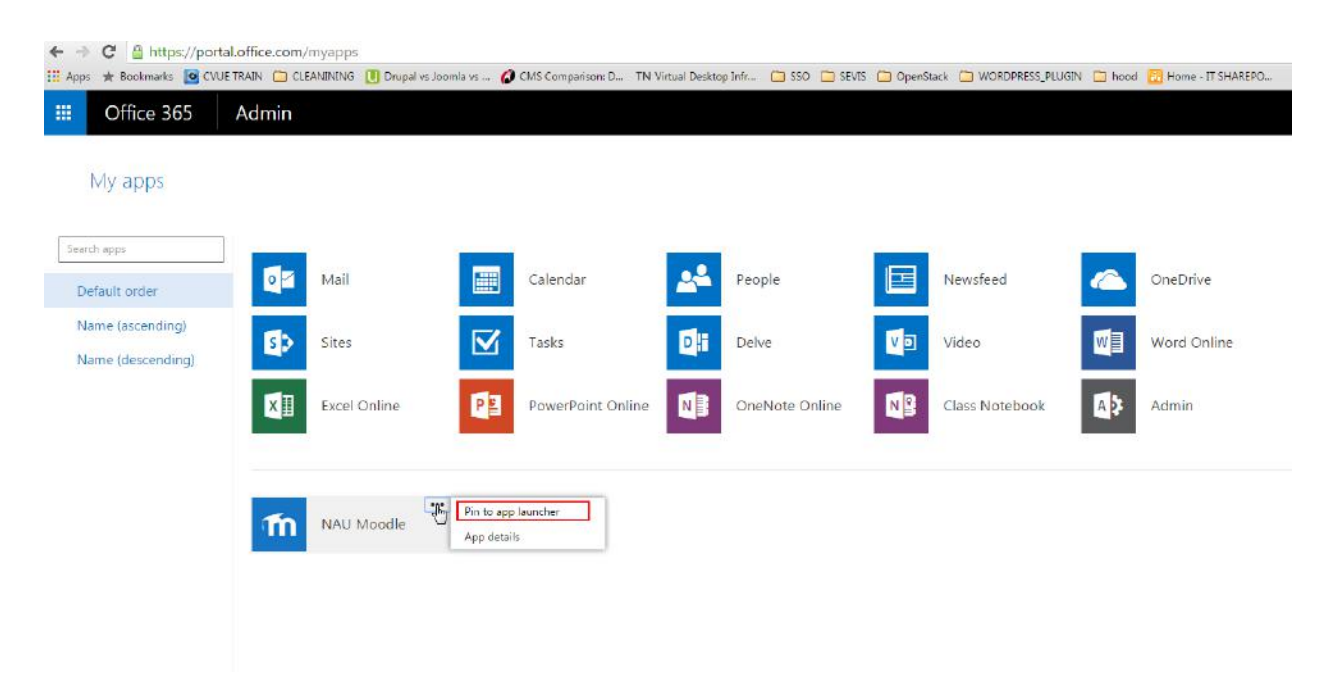

3. Next time when you click app launcher you will have the NAU Moodle icon available.

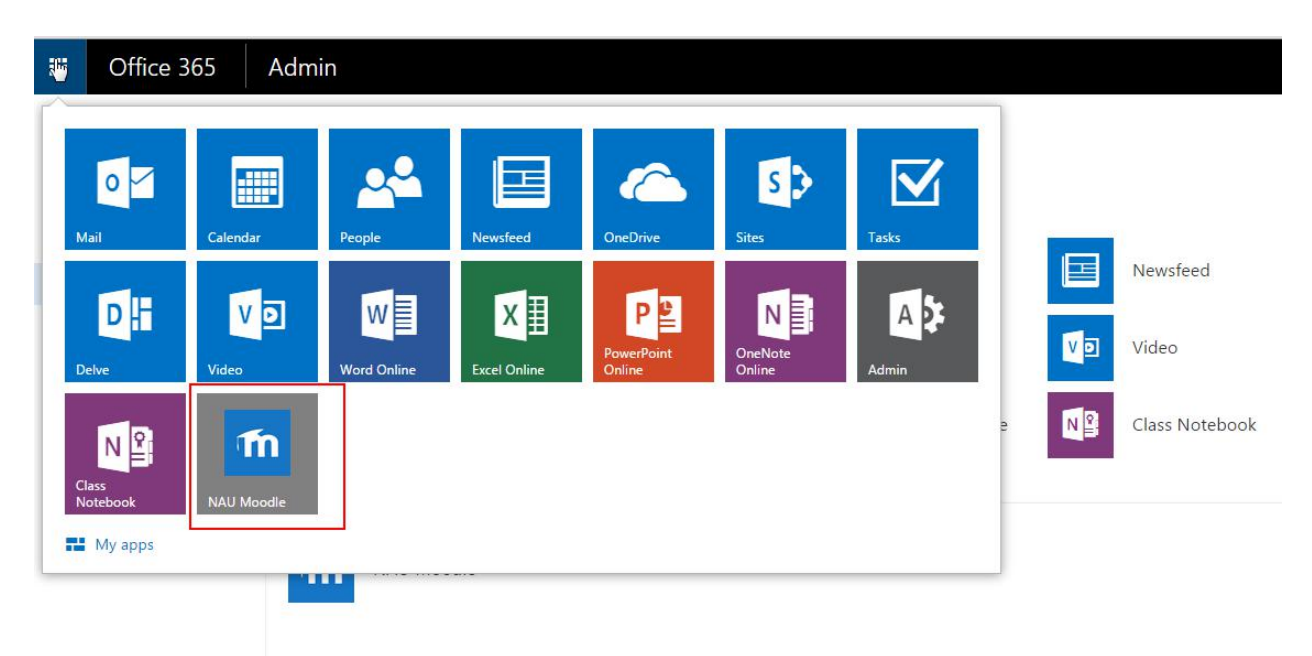